## Instagram(インスタグラム)の設定方法

①インスタグラムのアプリをインストールします。

- ・iPhone版・・・APP Store より「Instagram」をダウンロード
- ・Android 版・・・Google play より「Instagram」をダウンロード
- ②アプリのインストールが完了したら「新規アカウント作成」をタップしてく ださい。
- ③インスタグラムにアカウント登録する。
  - ・メールアドレスか電話番号を入力し認証する。

・メールかショートメッセージにて<mark>認証コード</mark>が送られてくるので、認証コ ードを登録して「次へ」

- ・「名前」「パスワード」を決めて登録する。※名前は本名でなくても大丈夫
- ・ユーザーネームの作成 ※変更したい場合は、「ユーザーネーム変更」へ
- ・Facebook アカウントや連絡先との連携を設定 ※しなくても良い
- ・プロフィール写真を設定 ※後から設定できる(スキップ)
- ・ログイン情報を保存し、「完了」をタップ
- ・おすすめアカウントのフォロー ※しなくても良い(次へ)
  ↓
- ・通知をオンにする ※しなくても良い
- ④登録が完了したら、 《検索で「長等創作展示館」を探し「フォロー」をクリ ックする。

⑤投稿写真に対して、もし良かったら♡「いいね」にクリックする。

## フォロワー数 1000 人を目標にしていますので、ご友人、ご家族の方にも インスタグラムをお勧めいただき、ぜひ「フォロー」をお願いします。